## **OPC User Guide**

1. Open the application to enter the page, click six time in the lower

left corner

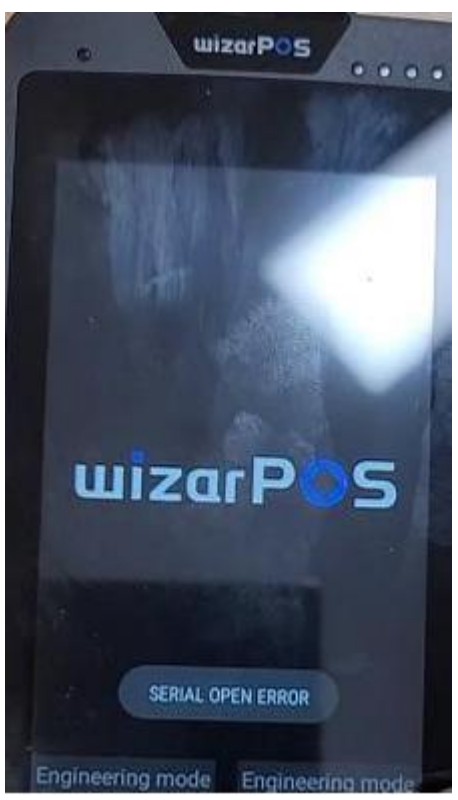

Click ADMN MENU and enter the password :999999999 to enter the next page

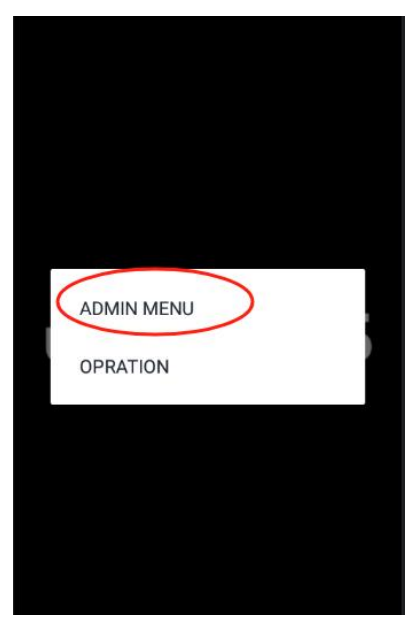

## **2.** Click SETTING

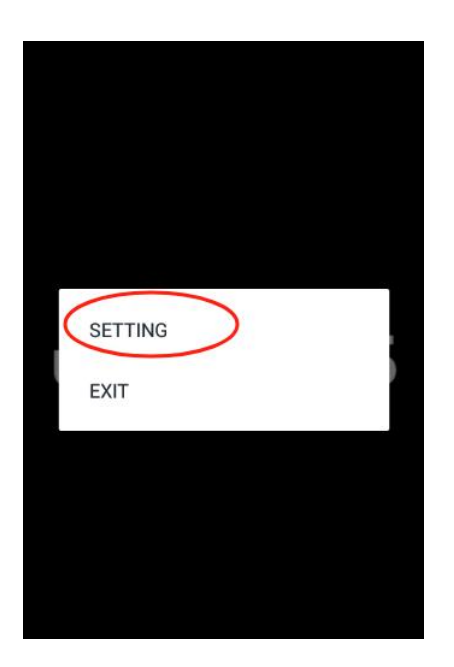

## **3.** Click [Protocol type]

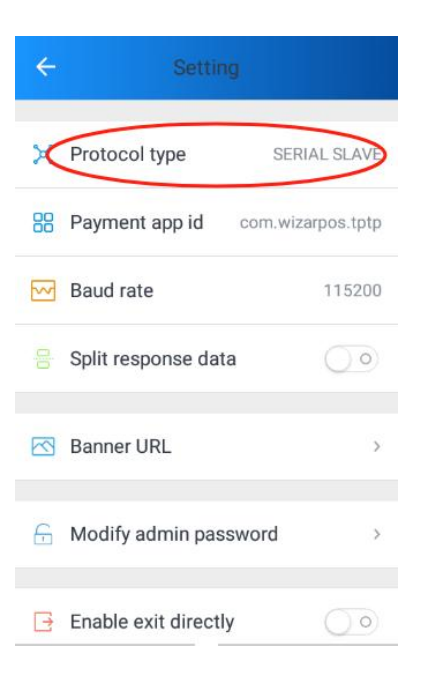

4. Choose correct communication mode

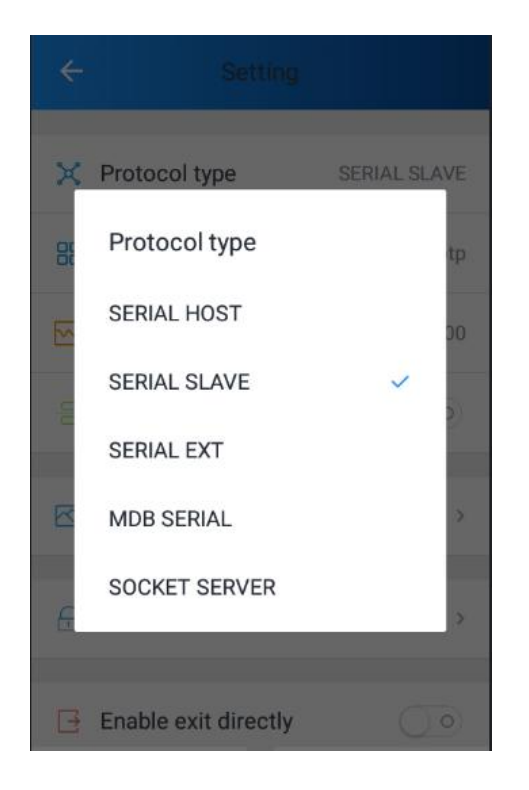

- SERIAL SLAVE: use usb cable
- SERAL HOST: use UUcable
- MDBS SERIAL: use MDB
- SERIAL EXT: use physical serial port
- SOCKET SERVER: use network